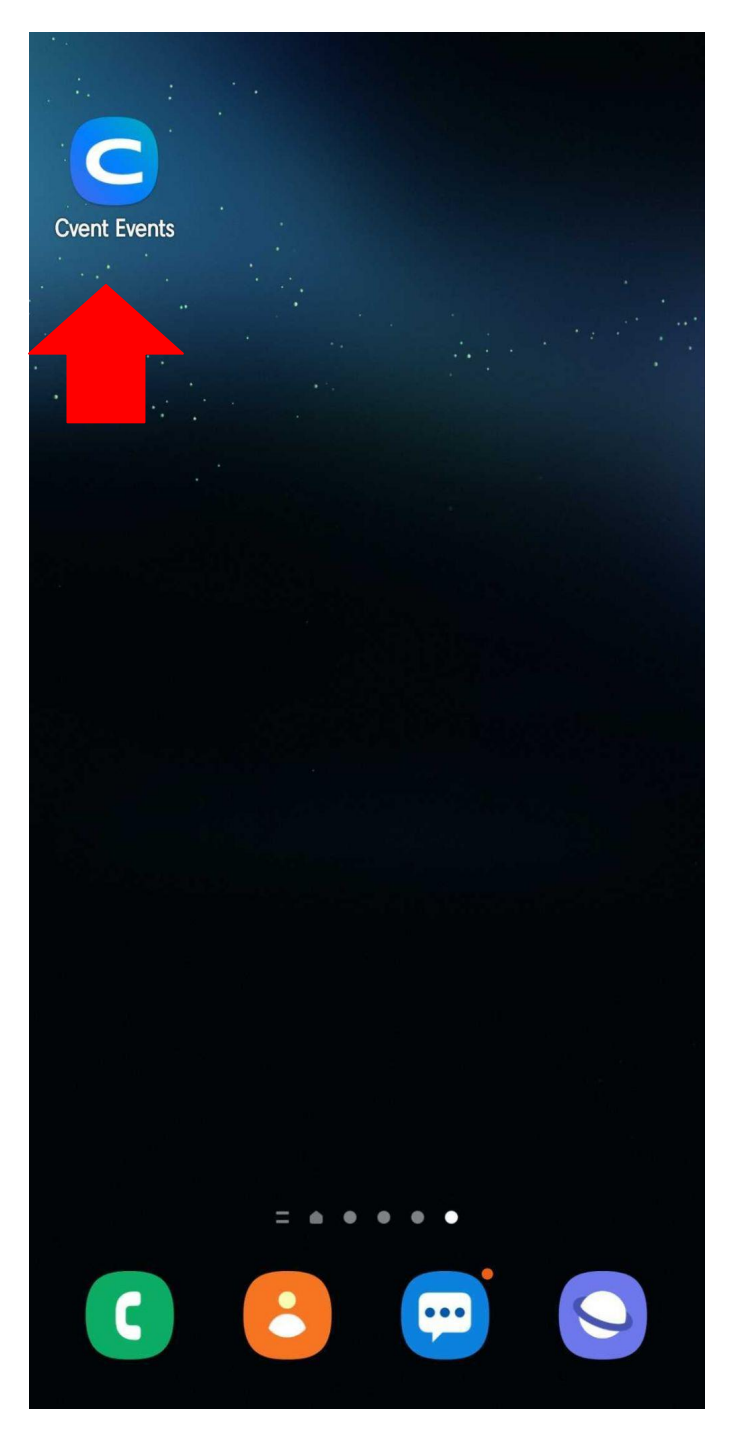

# **Open App**

Please download the app "CVENT" from your systems app store. Then locate the app from the image on your phone and click it open.

# Log in

X

|           | Required |
|-----------|----------|
| Last name |          |
|           |          |
|           |          |

**Privacy Policy** 

# Log In

Once clicked open, enter your first and last name. Then use the <u>email you</u> <u>registered</u> with for the conference.

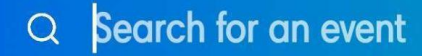

# Search by name, location, or event ID

Your event ID was emailed to you by the event organizer.

# **Find Event**

Once logged in, you will have to find the event. Type "2022 CAE in Cybersecurity Community Symposium" to locate the event.

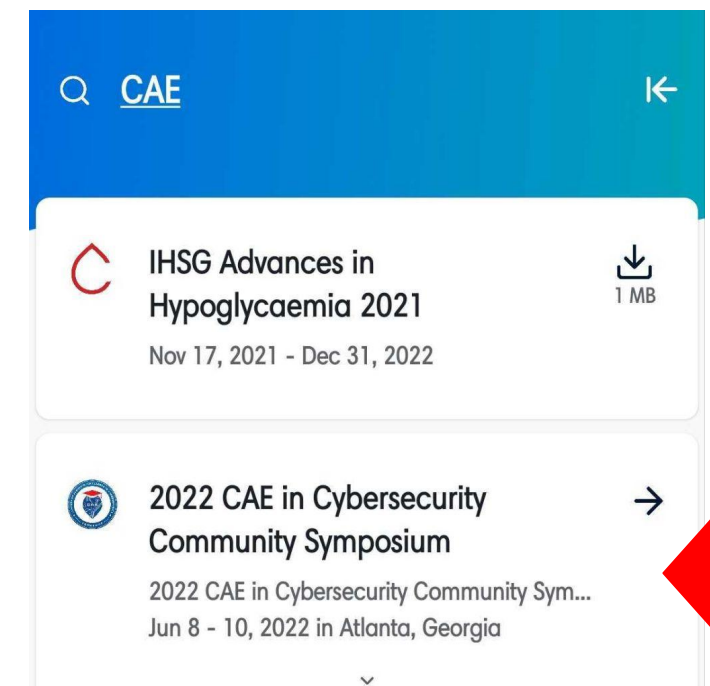

# **Join Event**

The event should pop up and look like the one in the image. Click it to join the event.

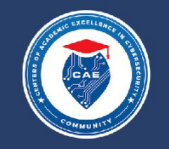

2022 CAE in Cybersecurity Community Symposium

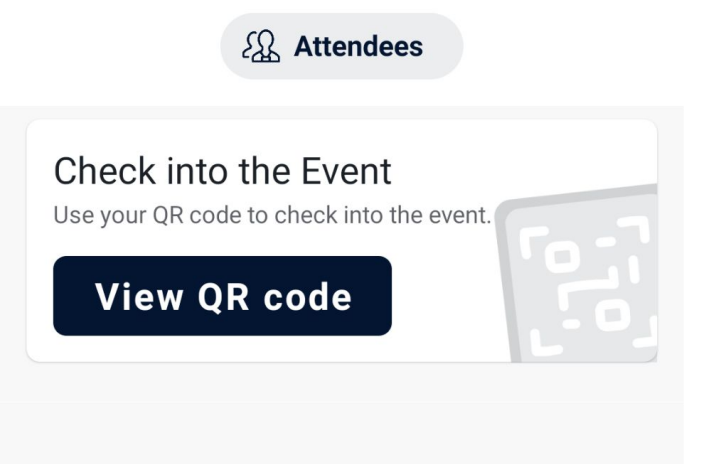

Up Next

Registration (No breakfast provided) Thu, 6/09, 7:00 AM - 8:00 AM ET

#### Share Your Thoughts

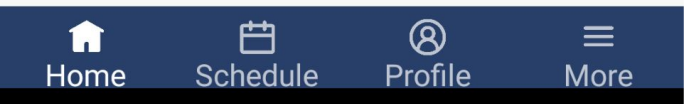

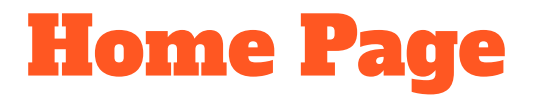

Once clicked and joined. It will take you to the homepage. On this page you will see a few things like:

- Attendees
- Your next part of the schedule
- A place to share your thoughts via surveys

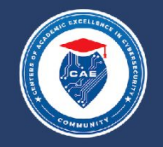

2022 CAE in Cybersecurity Community Symposium

2 Attendees

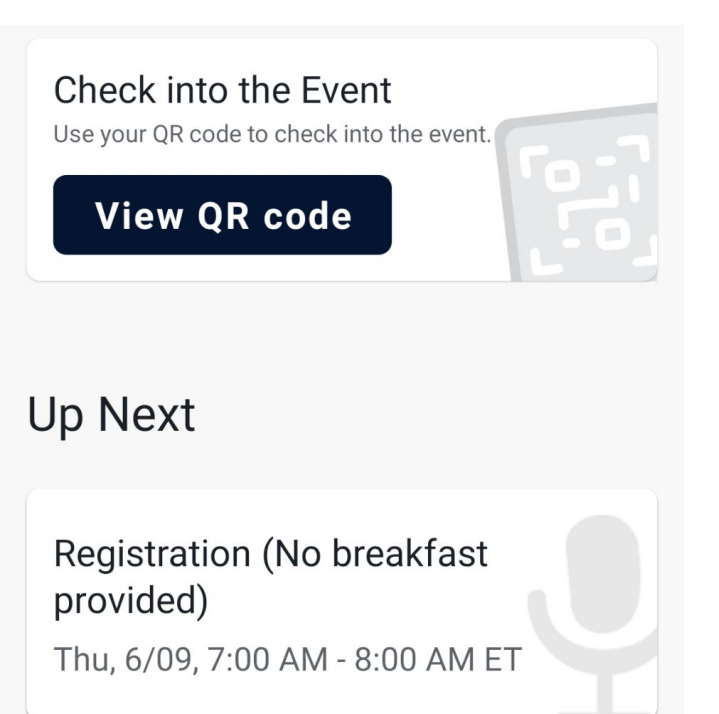

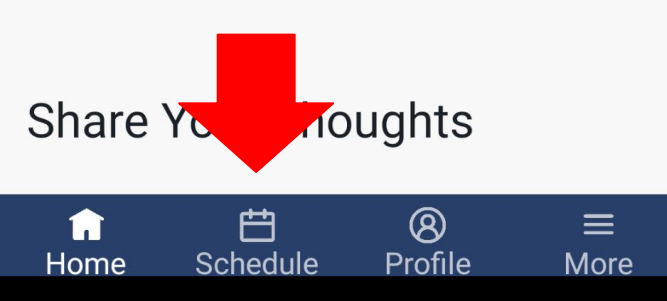

# **Locate Schedule Tab**

At the bottom of the app are 4 different tabs. The one to the right of the home page is the "schedule" tab. Click the "schedule" to locate the agenda for the Symposium.

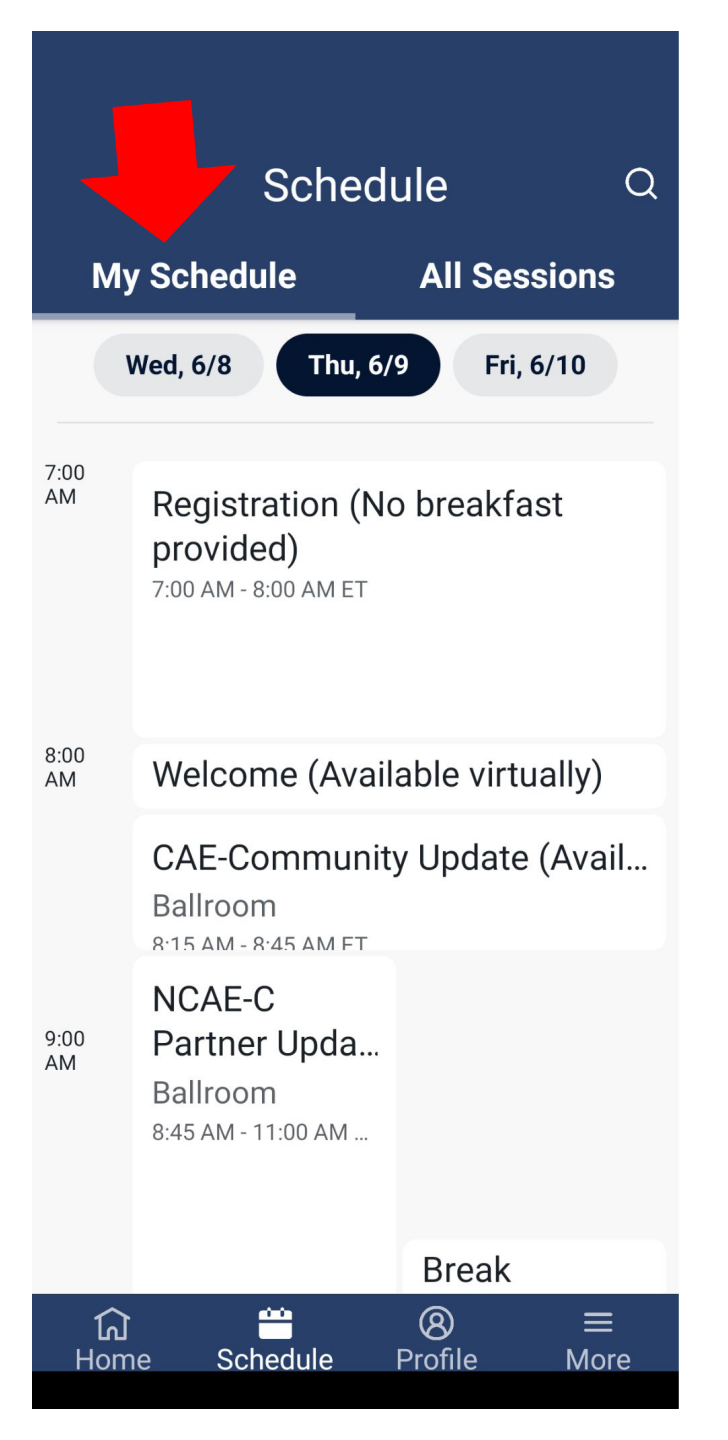

#### "My Schedule" Schedule Tab

Once the "schedule" tab has been clicked, it will take you to the "My schedule" tab located in the upper left corner.

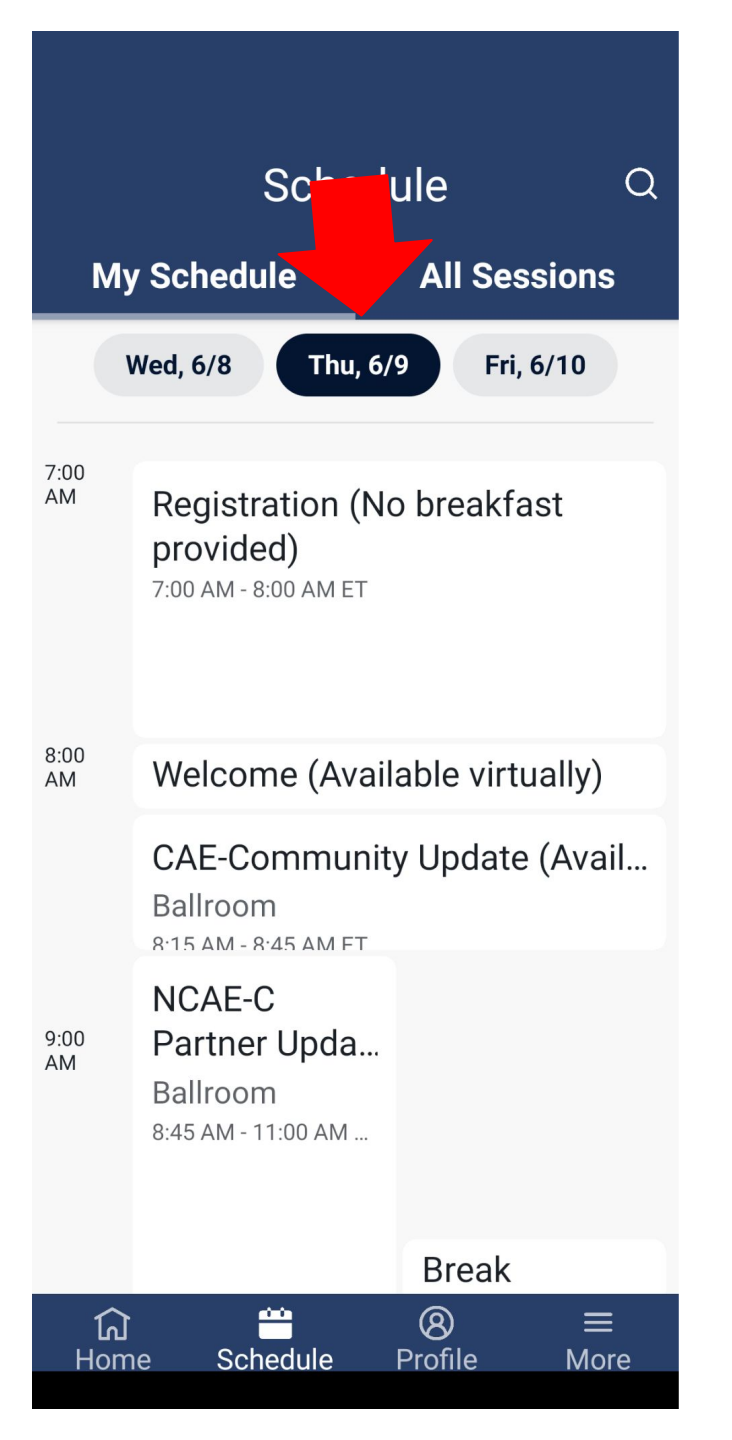

# **Filter by Date**

You can filter the agenda by date which is right under the "my schedule" tab. Click the date you want to see the agenda for.

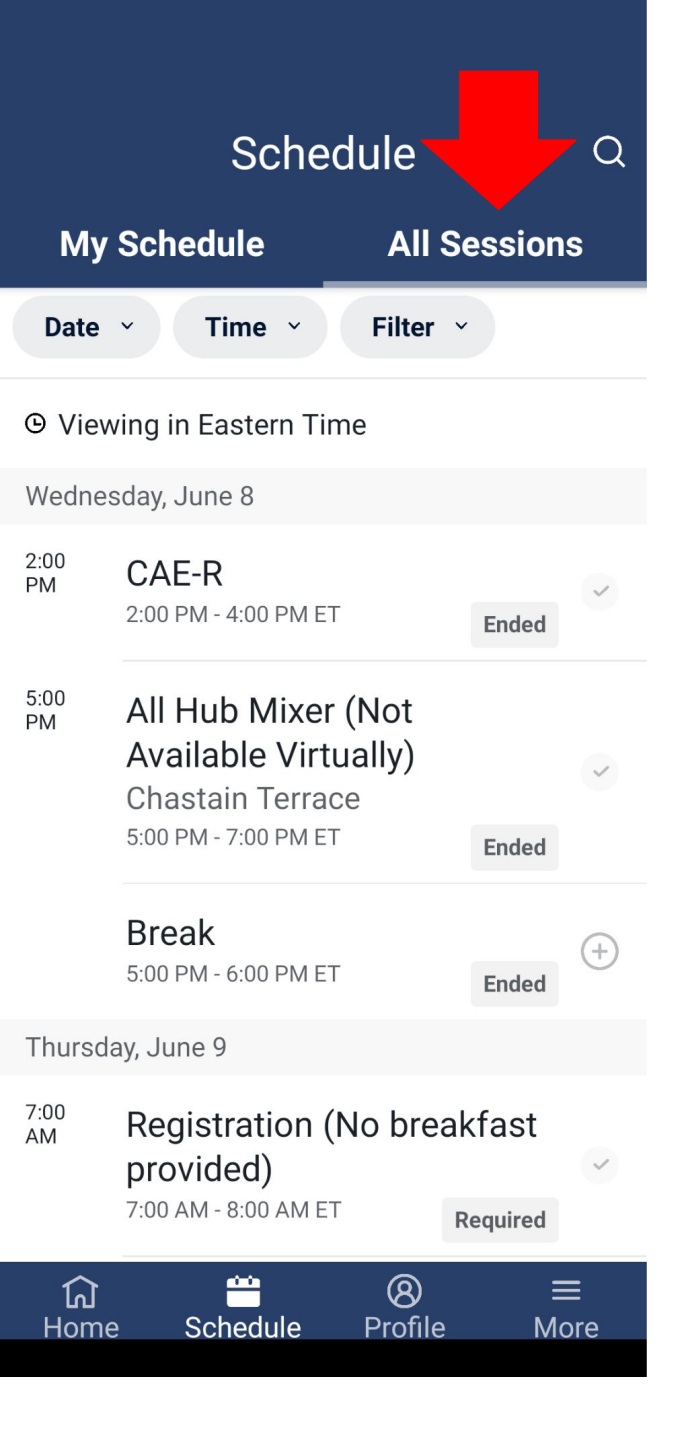

#### "All Sessions" Schedule Tab

Located in the upper right corner is the "all sessions" tab where you can see the **full** schedule for the Symposium.

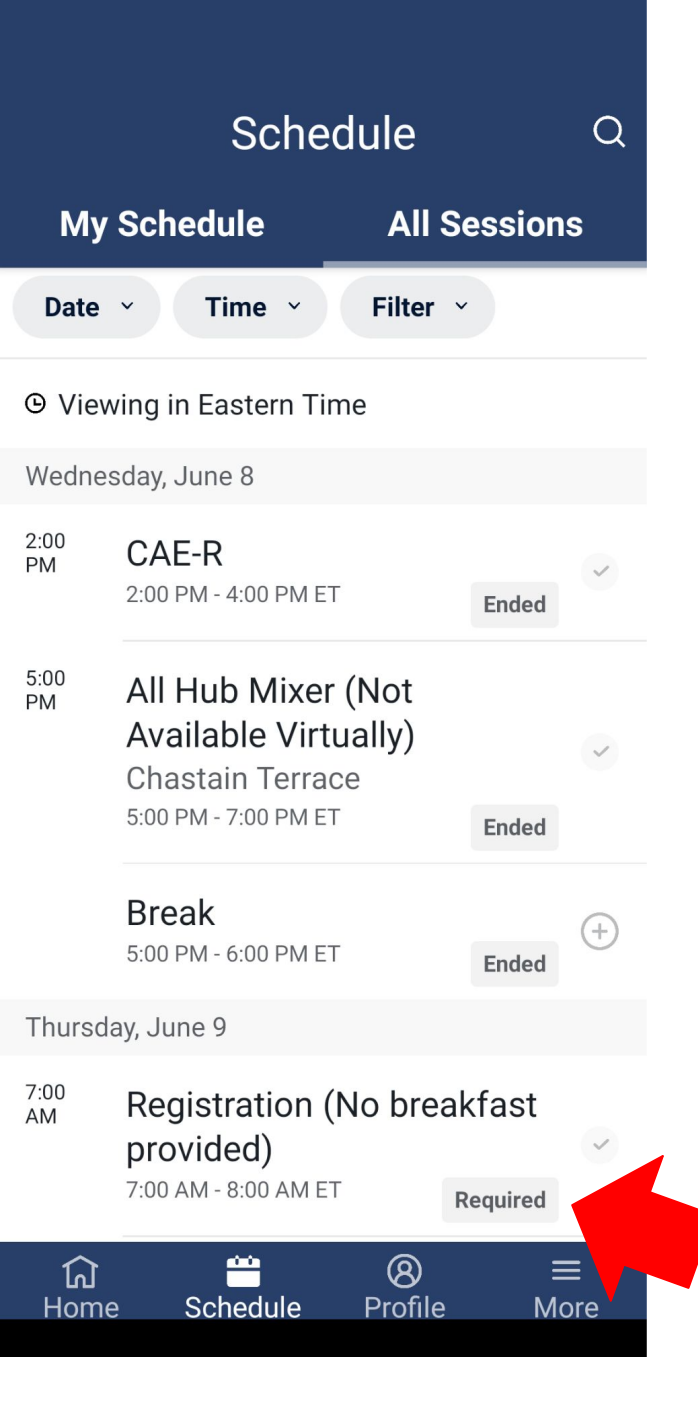

# **Required Events**

Events that are required to attend are marked "required" in a gray box, in the lower right corner of the event.

## Adding an event into your agenda

When there are breakout rooms or optional events, you can add these events into your schedule in two methods.

# Adding an event into your agenda

Method 1

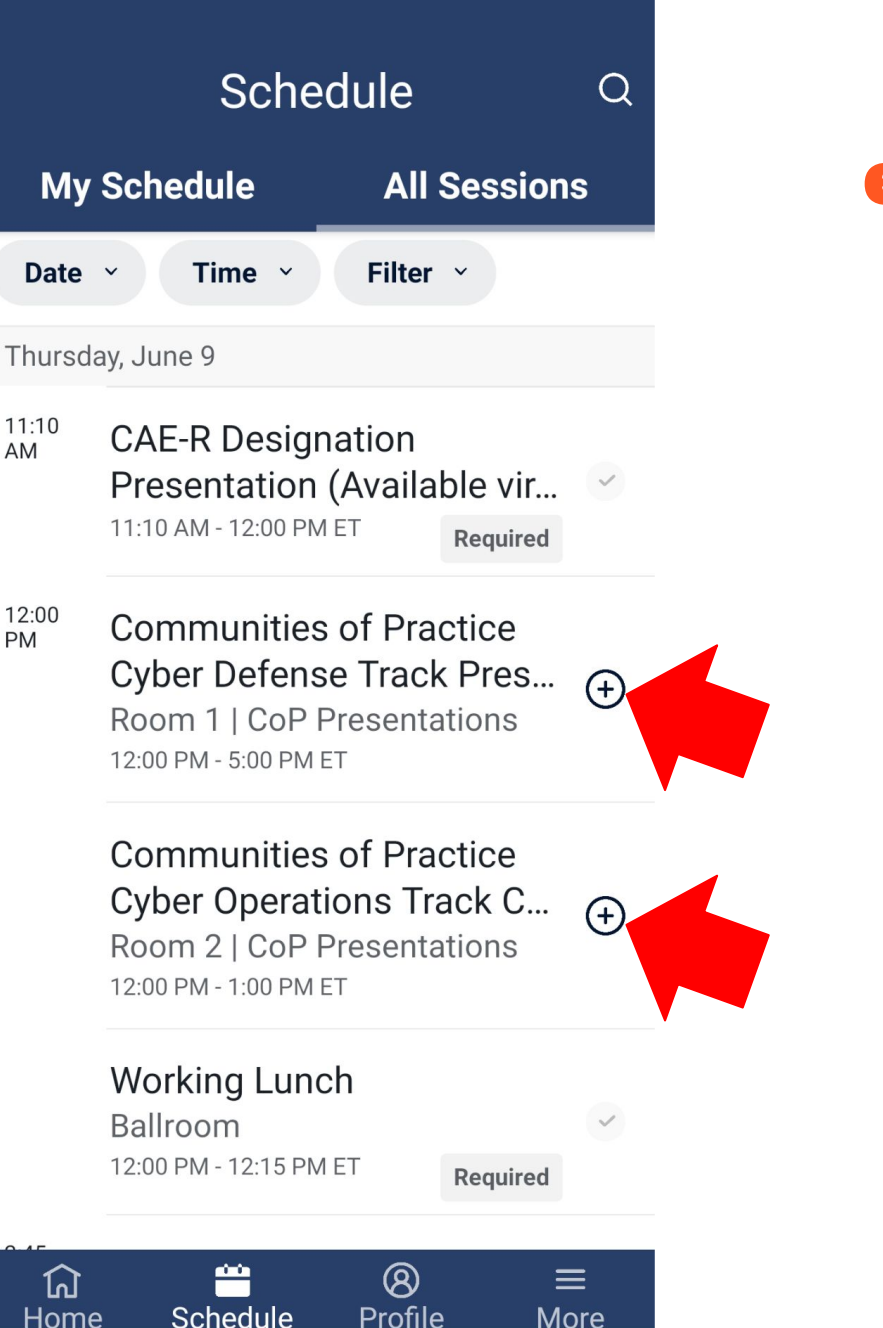

# Method 1: Adding an event into your agenda

When there are breakout sessions or additional events, you can add these events into your schedule by locating the event(s) in the "all session" schedule. Next to the breakout sessions you will see a plus sign. Click the plus sign to the session(s) you want to add to your schedule.

\*Pay attention to the TIME of the events\*

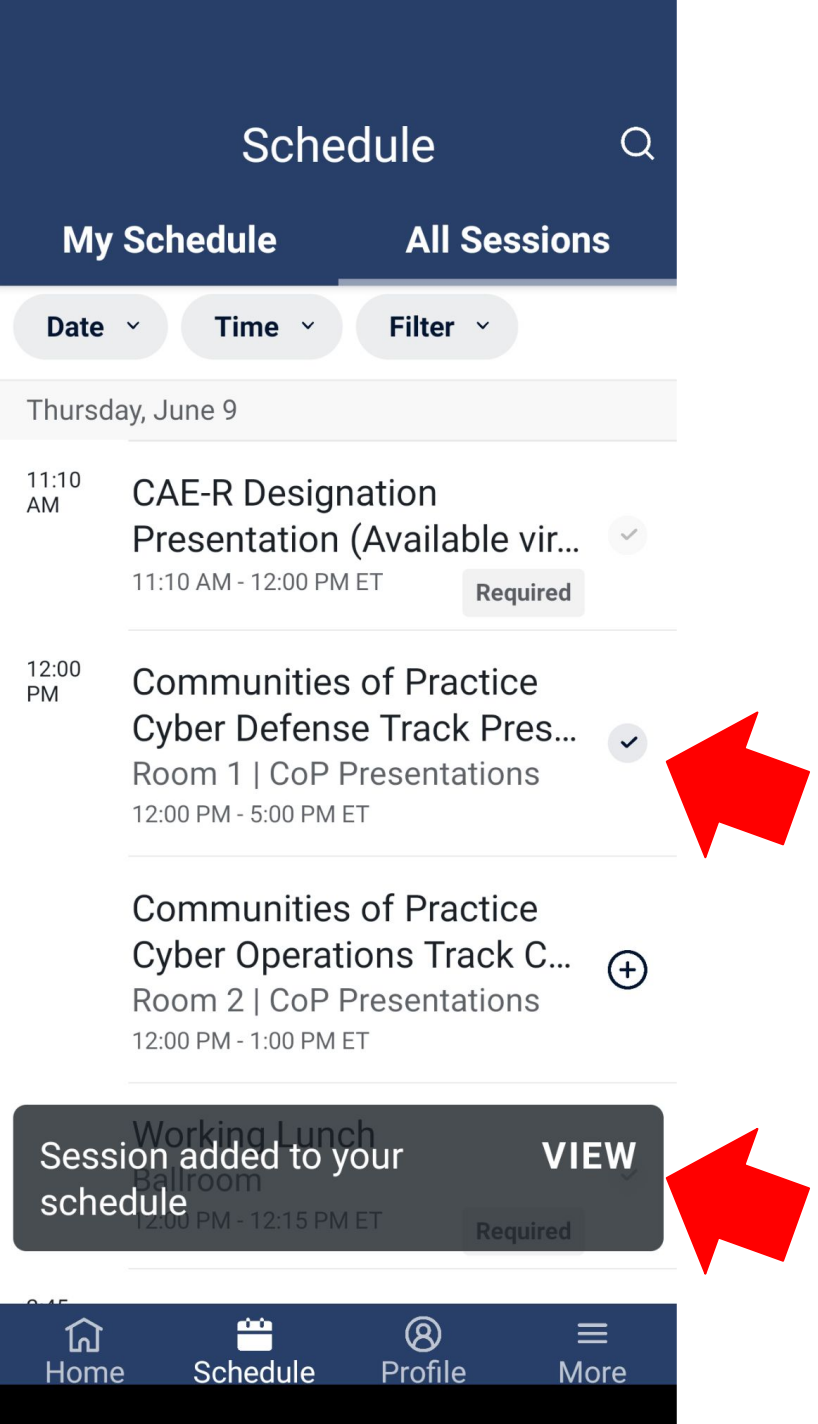

### Method 1: Adding an event into your agenda

Once you have added the event correctly, you will see a check mark and a pop up message saying that the session(s) was added to your schedule.

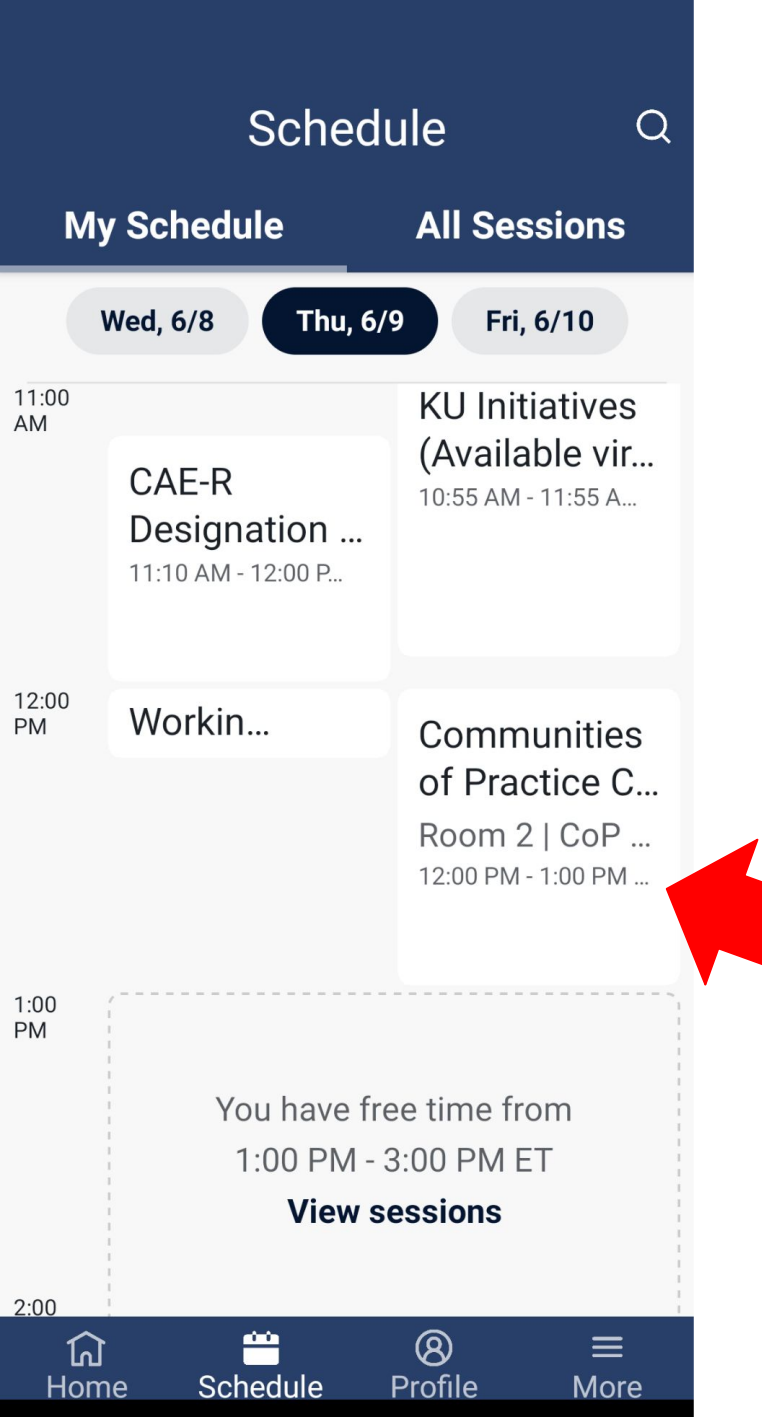

# Method 1: Adding an event into your agenda

Once you have added the event correctly, you will see the breakout session(s) in the "my schedule" tab in the appropriate time block.

# Adding an event into your agenda

Method 2

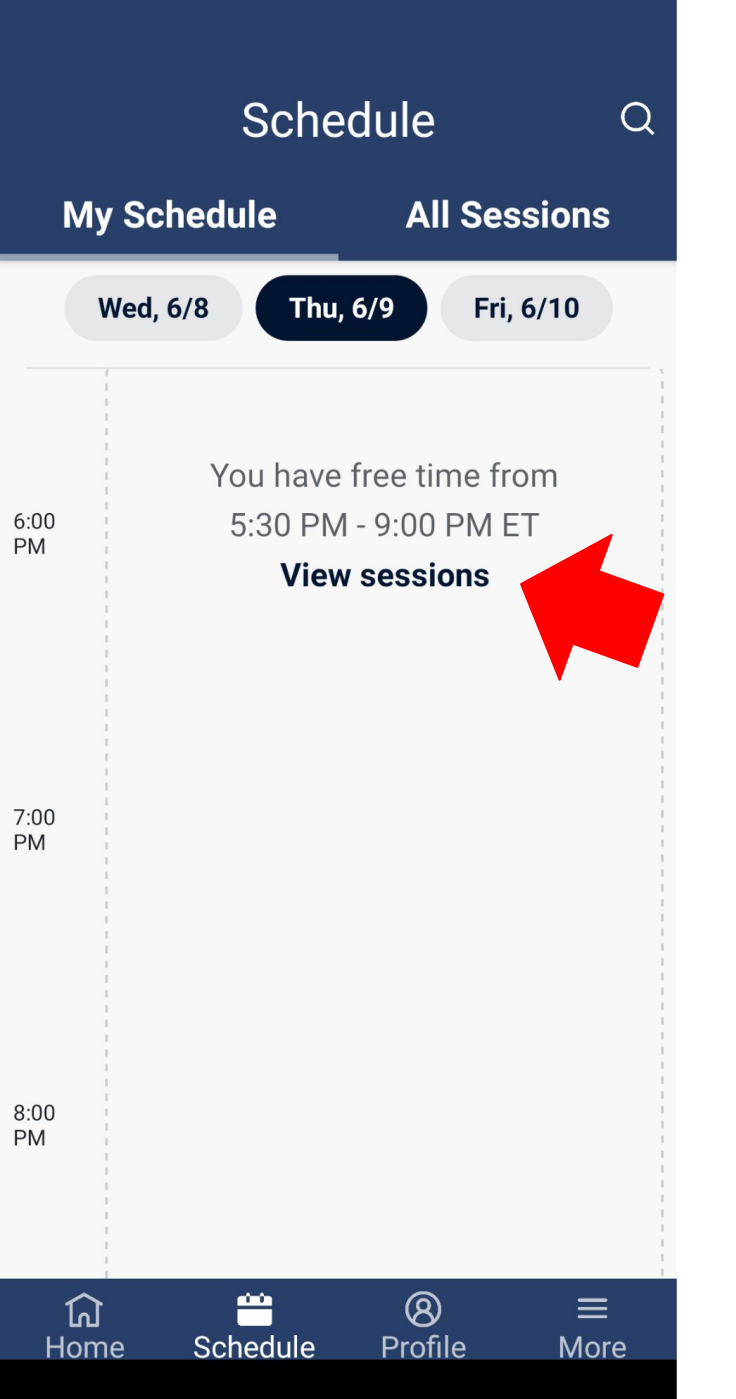

# Method 2: Adding an event into your agenda

When there are breakout sessions or additional events, you can add these event(s) into your schedule by locating the event in the "my schedule" when you see a bolded "View Sessions". Click the "View Sessions" to access a new menu.

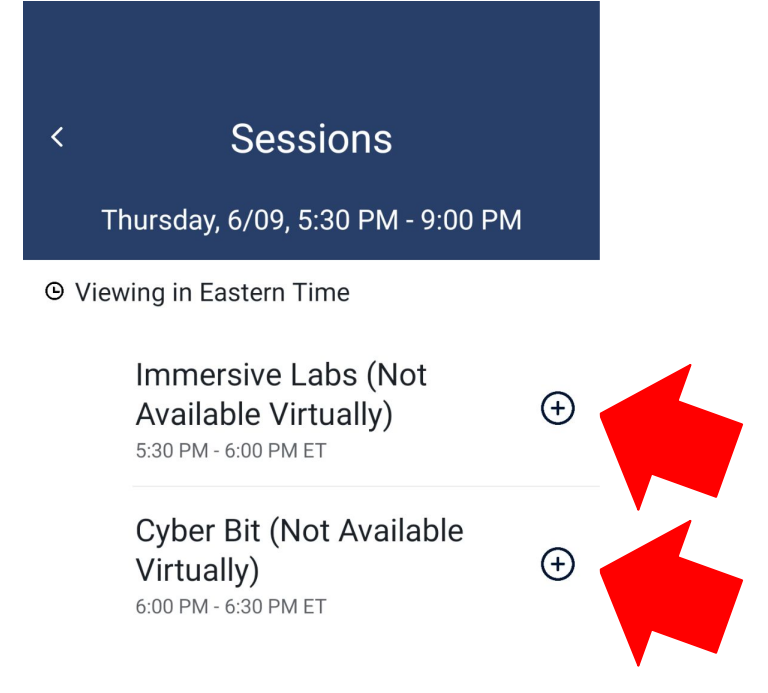

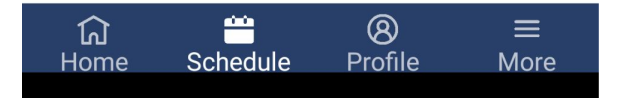

# Method 2: Adding an event into your agenda

In the new menu you will see the break out sessions or additional events with plus signs next to them. Click the plus signs next to the session(s) you would like to attend to add it to your schedule.

> \*Pay attention to the TIME of the events\*

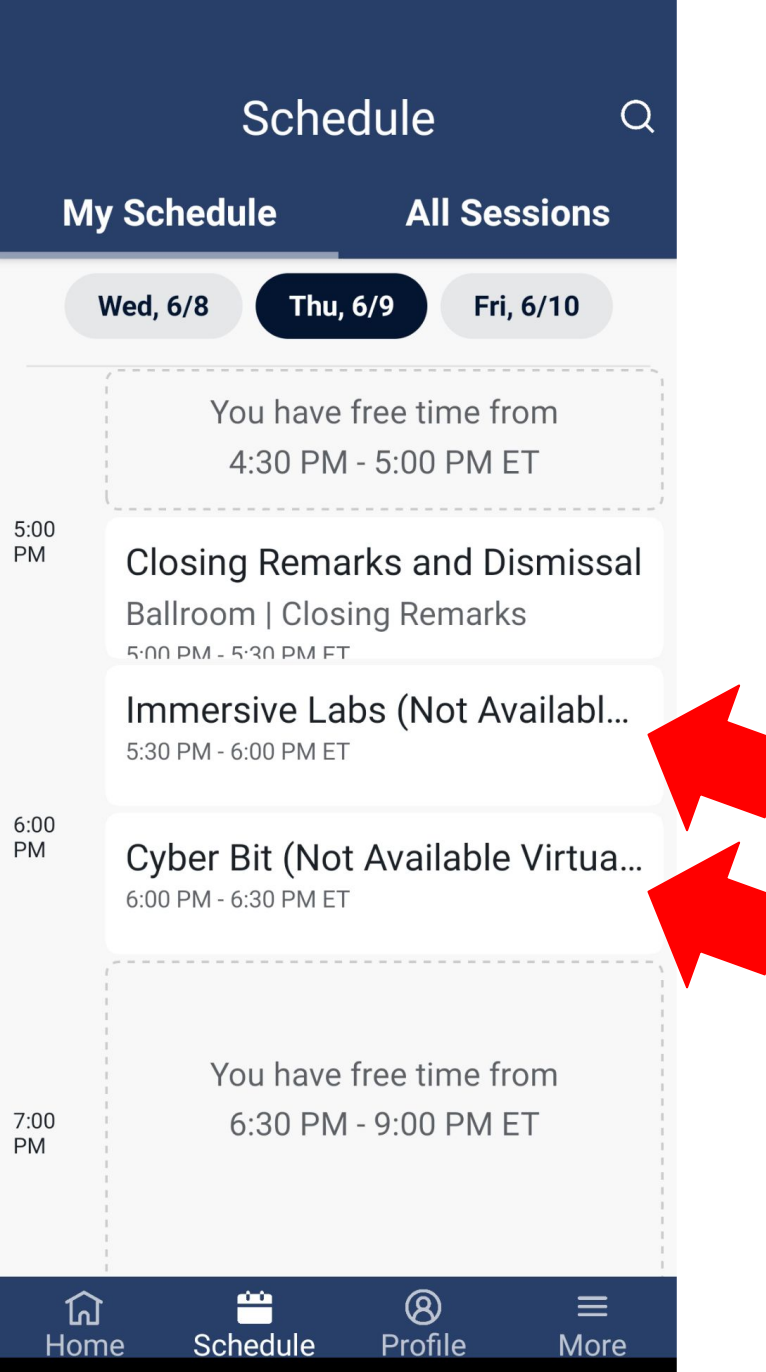

# Method 2: Adding an event into your agenda

Once you have added the events, you should see the new event(s) in the "my schedule" tab \*Pay attention to the TIME of the events\*